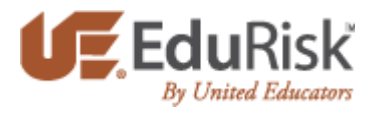

# Follow these instructions to enroll in UE's online courses:

- 1. Go to www.edurisklearning.org
- 2. First-time users should select the option to Register Now on the right side of the screen.
  - a. Create a username and provide information for a user profile.
  - b. Be sure to enter a valid email address & correct role at your institution
  - c. Select the department and position that is most applicable to you
  - d. Enter this institution registration code: 0490-UN37-0002.
  - e. After clicking Register, you should receive an email with a temporary password
  - f. Follow the link in the email to sign on.
  - g. You will be prompted to enter a new password.
- 3. For more detailed instructions on the registration process see below
- 4. For more information on viewing courses please view this brief tutorial: https://www.ue.org/files/Ue\_web\_files/kenexaM2/story.html
- 5. If you have any issues with the course please feel free to contact the 24hr help desk.
  - a. Email: uehelpdesk@perceptis.com
  - b. Phone: <u>301.830.4587</u>
  - c. Chat: https://chat.perceptis.com/c/ue

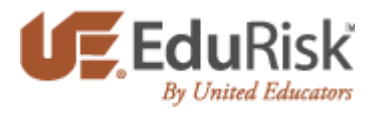

# System Requirements

## **Hardware Requirements**

The hardware requirements for learners accessing courses are as follows:

- 1024 x 768 resolution (or higher)
- 256K Internet connection (or higher)
- Sound card and speakers (if required by the content) •

### **Compatible Browsers**

| Browser          | Windows: XP | Windows: WIN 7 | Windows 8* | Windows 8** | MAC: OSX |
|------------------|-------------|----------------|------------|-------------|----------|
| IE 8.x           | X           | Х              | Х          |             |          |
| IE 9.x           |             | Х              |            |             |          |
| IE 10            |             | Х              | X          |             |          |
| FireFox 15       | Х           | Х              |            |             | X        |
| Google Chrome 24 | X           | Х              |            |             | X        |
| Safari 5.x       | Х           | Х              |            |             | X        |

#### Note: IE 11 is not supported by this system.

- Windows  $8^* \rightarrow$  Standard Browser Window
- Windows 8<sup>\*\*</sup> → Metro-style with touch-screen support

### Other

- Disable pop-up blocker
- The latest version of Adobe Flash Player (<u>http://www.adobe.com/go/EN\_US-H-GET-FLASH</u>) And Adobe Reader for the PDF resources (<u>http://www.adobe.com/go/EN\_US-H-GET-READER</u>)

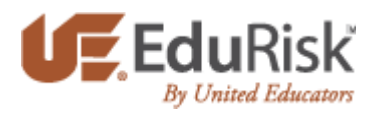

1) Visit <u>www.edurisklearning.org</u>. Click on "Register Now"

| EduRisk Solutions<br>Learning Resources                                                                                                    |                                                                                                    |
|----------------------------------------------------------------------------------------------------|----------------------------------------------------------------------------------------------------|
| Already a Member?<br>User Name<br>Password<br>Login<br>Login<br>Keep me logged in<br>Forgot your login name?<br>Forgot your password?<br>Reset your password | Is this your first time here?<br>Hi For full access to learning programs you'll need to take a<br>minute to create a new account for yourself on this web site.<br>How to register for our site:<br>9. Fill out the Registration form with your details, including,<br>institution code you were given.<br>9. Select the learning program you want to participate in.<br>9. You can now access the full learning program. From now<br>on you will only need to enter your personal user name<br>and password (in the form on this page) to log in and<br>access any learning program you are enrolled in.<br>1. Register Now<br>For help with login:<br>1. Please call: 301-830-4587 or Chat or Email |
| © 2013 United Educators Insurance, a Reciprocal Risk Retention Group.                                                                                        | Contact Support                                                                                                    |

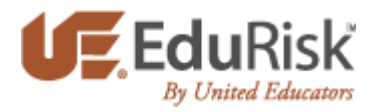

2) Fill out the registration form. Your username may not contain any spaces. Be sure to complete all required fields.

| EduRisk's<br>Learning Resource   | rces                                                                                       |
|----------------------------------|--------------------------------------------------------------------------------------------|
| Registration                     |                                                                                            |
| Please enter the following info  | rmation to register. You will then receive an email allowing you to activate your account. |
|                                  | * = required field                                                                         |
| * User name:                     |                                                                                            |
| * First name:                    |                                                                                            |
| * Last name:                     |                                                                                            |
| * Email:                         |                                                                                            |
| * Department:                    | Academic Affairs                                                                           |
| * Describe your positition:      | Adjunct/Part-Time Faculty                                                                  |
| * Role:                          | Staff                                                                                      |
| * Institution Code:              |                                                                                            |
| Employee ID:                     |                                                                                            |
| Student ID:                      |                                                                                            |
| Other:                           |                                                                                            |
|                                  | Optional field – for your institution:                                                     |
|                                  | Register                                                                                   |
| © 2013 United Educators Insuranc | e, a Reciprocal Risk Retention Group.                                                      |

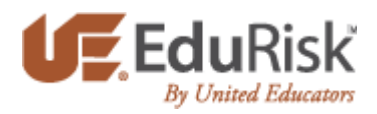

3) "Department" drop-down options:

| EduRisk<br>Learning Resou       | Solutions<br>urces                                                                           |
|---------------------------------|----------------------------------------------------------------------------------------------|
| Registration                    |                                                                                              |
| Please enter the following info | rmation to register. You will then receive an email allowing you to activate your account.   |
|                                 | * = required field                                                                           |
| * User name:                    |                                                                                              |
| * First name:                   |                                                                                              |
| * Last name:                    |                                                                                              |
| * Email:                        |                                                                                              |
| * Department:                   | Academic Affairs                                                                             |
| * Describe your positition:     | Academic/Instruction/Research                                                                |
| * Role:                         | Broker/Consultant<br>Chief Administrator (President Superintendent Principal Head of School) |
| * Institution Code:             | Development/Alumni/Communications                                                            |
| Employee ID:                    | Financial Affairs<br>Governing Board                                                         |
| Student ID:                     | Health Services<br>Human Resources                                                           |
| Other:                          | Legal Affairs<br>Other                                                                       |
|                                 | Public Safety<br>Risk Management/Insurance<br>Student<br>Student Affairs                     |
| © 2013 United Educators Insuran | ce, a Reciprocal Risk Retention Group.                                                       |

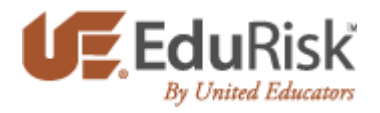

4) "Describe your position" drop-down options:

| EduRisk's<br>Learning Resou                                                                                               | <b>Solutions</b><br>rrces                        |   |
|----------------------------------------------------------------------------------------------------|--------------------------------------------------|---|
| Registration                                                                                                    |                                                  |   |
|                                                                                                    |                                                  |   |
| Please enter the following information to register. You will then receive an email allowing you to activate your account. |                                                  |   |
|                                                                                                    | * = required field                               |   |
| * User name:                                                                                                    |                                                  | ] |
| * First name:                                                                                                    |                                                  | ] |
| * Last name:                                                                                                    |                                                  | ] |
| * Email:                                                                                                    |                                                  |   |
| * Department:                                                                                                    | Academic Affairs                                 |   |
| * Describe your positition:                                                                                               | Adjunct/Part-Time Faculty                        |   |
| * Role:                                                                                                    | Adjunct/Part-Time Faculty<br>Athletics Personnel |   |
| * Institution Code:                                                                                                    | Facilities Management Staff                      |   |
| Employee ID:                                                                                                    | Medical Personnel Non-Tenured Faculty            |   |
| Linployee ib.                                                                                                    | Officer                                          |   |
| Student ID:                                                                                                    | Professional Staff                               |   |
| Other:                                                                                                    | Public Safety or Security Staff                  |   |
|                                                                                                    | Support Staff                                    |   |
|                                                                                                    | Tenured Faculty<br>Volunteer                     |   |
|                                                                                                    |                                                  |   |
| © 2013 United Educators Insurance                                                                                         | e, a Reciprocal Risk Retention Group.            |   |

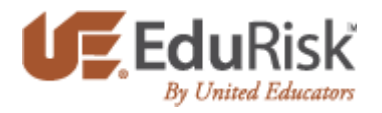

5) "Role" drop-down options:

\*Please note that the role you select determines the learning programs available.

| EduRisk Solutions<br>Learning Resources |                                                                                            |  |  |
|-----------------------------------------|--------------------------------------------------------------------------------------------|--|--|
| Registration                            |                                                                                            |  |  |
| Please enter the following info         | rmation to register. You will then receive an email allowing you to activate your account. |  |  |
|                                         | * = required field                                                                         |  |  |
| * User name:                            |                                                                                            |  |  |
| * First name:                           |                                                                                            |  |  |
| * Last name:                            |                                                                                            |  |  |
| * Email:                                |                                                                                            |  |  |
| * Department:                           | Academic Affairs                                                                           |  |  |
| * Describe your positition:             | Adjunct/Part-Time Faculty                                                                  |  |  |
| * Role:                                 | Staff                                                                                      |  |  |
| * Institution Code:                     | Staff Faculty                                                                              |  |  |
| Employee ID:                            | Supervisor<br>Student                                                                      |  |  |
| Student ID:                             |                                                                                            |  |  |
| Other:                                  |                                                                                            |  |  |
|                                         | Optional field – for your institution:                                                     |  |  |
|                                         | Register         Cancel                                                                    |  |  |
| © 2013 United Educators Insuranc        | ce, a Reciprocal Risk Retention Group.                                                     |  |  |

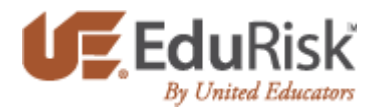

6) Note three additional and optional fields: "Employee ID", "Student ID" and "Other":

| EduRisk Solutions<br>Learning Resources                                                                                   |                                        |  |
|----------------------------------------------------------------------------------------------------|----------------------------------------|--|
| Registration                                                                                                    |                                        |  |
| Please enter the following information to register. You will then receive an email allowing you to activate your account. |                                        |  |
|                                                                                                    | * = required field                     |  |
| * User name:                                                                                                    |                                        |  |
| * First name:                                                                                                    |                                        |  |
| * Last name:                                                                                                    |                                        |  |
| * Email:                                                                                                    |                                        |  |
| * Department:                                                                                                    | Academic Affairs                       |  |
| * Describe your positition:                                                                                               | Adjunct/Part-Time Faculty              |  |
| * Role:                                                                                                    | Staff                                  |  |
| * Institution Code:                                                                                                    |                                        |  |
| Employee ID:                                                                                                    |                                        |  |
| Student ID:                                                                                                    |                                        |  |
| Other:                                                                                                    |                                        |  |
|                                                                                                    | Optional field – for your institution: |  |
|                                                                                                    | Register Cancel                        |  |
| © 2013 United Educators Insurance, a Reciprocal Risk Retention Group.                                                     |                                        |  |

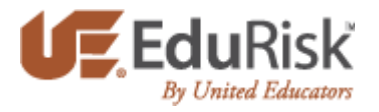

7) Once all of the registration fields have been filled-out, hit the "Register" button at the bottom of the page. You will see the screen below, and will then be emailed a temporary password

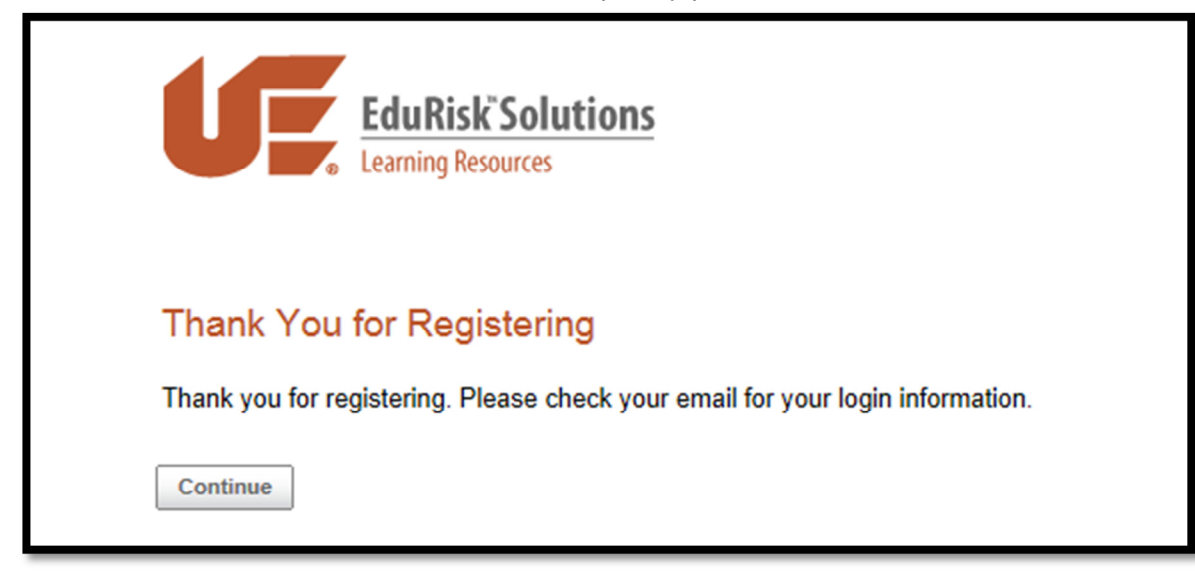

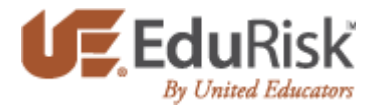

8) Follow the link in the email to sign on with your username and the temporary password. You will be asked to create a permanent password. If you experience any difficulties with registering, please contact United Educators' web support at <u>uehelpdesk@perceptis.com</u>.

| Your Login Info                                                                                                    |                                                                     |  |  |
|----------------------------------------------------------------------------------------------------|---------------------------------------------------------------------|--|--|
|                                                                                                    | Dec 17, 2013                                                        |  |  |
| Hello Example Regi<br>Welcome to Campu                                                                                                    | stration,<br>s Solutions. Please find your login information below. |  |  |
| Login Name:                                                                                                    | exampleregistration                                                 |  |  |
| Password:                                                                                                    | ZVXB5aBR                                                            |  |  |
| Please note that your password is case sensitive. That means GR33N is different than gr33n and Gr33n.<br>You will be asked to select a new password the first time you log in.<br>To login, please <u>click here</u> .<br>Have any questions or need assistance? Please contact the <u>Site Administrator</u> . |                                                                     |  |  |
| Sincerely,<br>Campus Solutions                                                                                                    |                                                                     |  |  |

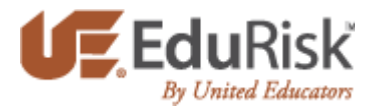

9) Please note that your new password must be at least 8 characters long, not contain any spaces, and contain at least one letter, one number, and one special character.

| Change Passwor                                    | d                                                                                                    |
|---------------------------------------------------|----------------------------------------------------------------------------------------------------|
| You can change your pa<br>special characters such | ssword below. Passwords should be at least 8 characters long, not contain any spaces, and contain each of the following: letters; digits; and as !@#\$%^&*()+=[]:;?<>,.? |
| New Password:                                     |                                                                                                    |
| Confirm New Password:                             | Update Password                                                                                                    |
|                                                   | Update Password                                                                                                    |

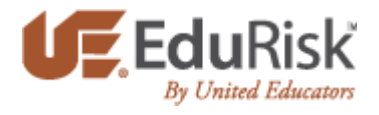

10) Moving forward, to log into EduRisk Solutions, simply visit the webpage: <u>www.edurisklearning.org</u> and log in with your username and permanent password.

| EduRisk Solutions<br>Learning Resources                                                                                      |                                                                                                    |
|----------------------------------------------------------------------------------------------------|----------------------------------------------------------------------------------------------------|
| Already a Member?<br>User Name<br>Password<br>Login<br>Keep me logged in<br>Forgot your login name?<br>Forgot your password? | Is this your first time here?<br>Hi! For full access to learning programs you'll need to take a<br>minute to create a new account for yourself on this web site.<br>How to register for our site:<br>• Fill out the Registration form with your details, including<br>the institution code you were given.<br>• Select the learning program you want to participate in.<br>• You can now access the full learning program. From now<br>on you will only need to enter your personal user name<br>and password (in the form on this page) to log in and<br>access any learning program you are enrolled in.<br>Register Now<br>For help with login:<br>Please call: 301-830-4587 or Chat or Email |